How to Download Songs for the Growing in Faith, Growing in Christ Kindergarten Program

Step 1. Using your district username and password, login to access the Kindergarten Educator Website.

| GROWING IN FAITH O<br>GROWING IN CHRIST |                   |                   |                   |                   |                   |  |  |  |  |
|-----------------------------------------|-------------------|-------------------|-------------------|-------------------|-------------------|--|--|--|--|
| Growing in Fait                         | h, Growing in Ch  | rist              |                   |                   |                   |  |  |  |  |
| Grade K                                 | Grade 1           | Grade 2           | Grade 3           | Grade 4           | Grade 5           |  |  |  |  |
| GROWING IN CHRIST                       | GROWING - CHRIST  | GROWING IN CHRIST | GROWING IN CHRIST | GROWING IN CHRIST | GROWING IN CHRIST |  |  |  |  |
| K                                       |                   | Ž.                | <b>Å</b>          | <b>*</b> 4        |                   |  |  |  |  |
| Grade 6                                 | Grade 7           | Grade 8           |                   |                   |                   |  |  |  |  |
| GROWING IN CHRIST                       | GROWING IN CHRIST | GROWING IN CHRIST |                   |                   |                   |  |  |  |  |
| 6                                       | <b>127</b>        |                   |                   |                   |                   |  |  |  |  |

## Step 2. Select "Download All Songs"

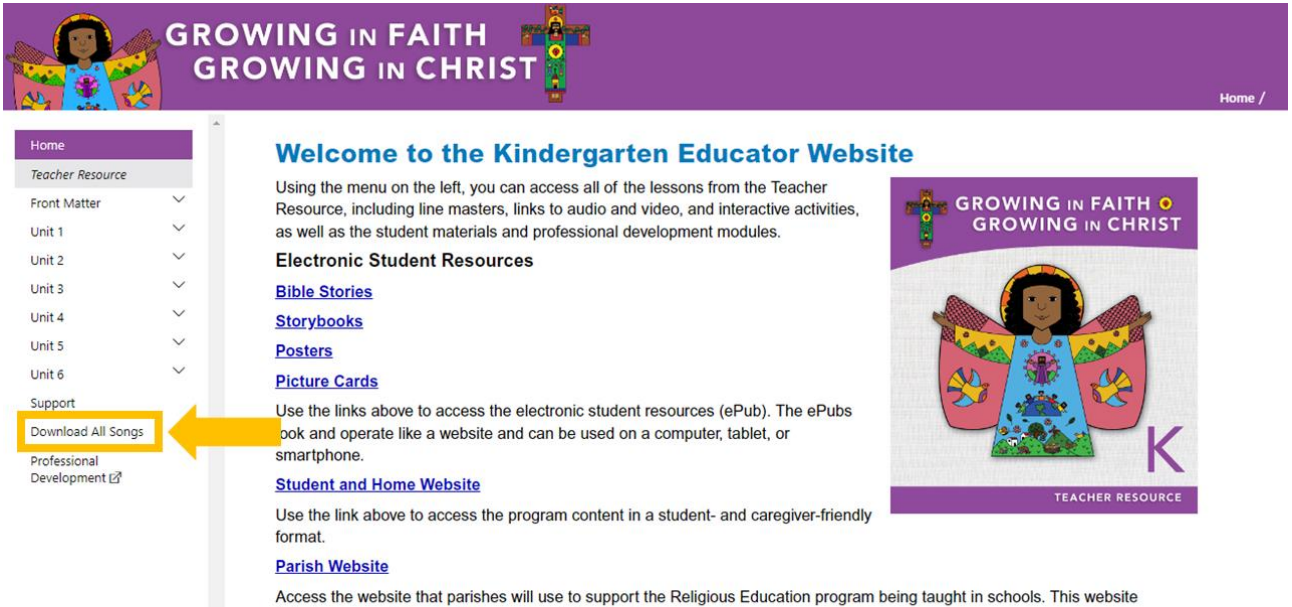

includes a complete list of the sacramental content in the program.

## Professional Development

Go directly the Professional Development modules for Growing in Faith, Growing in Christ by selecting the link above

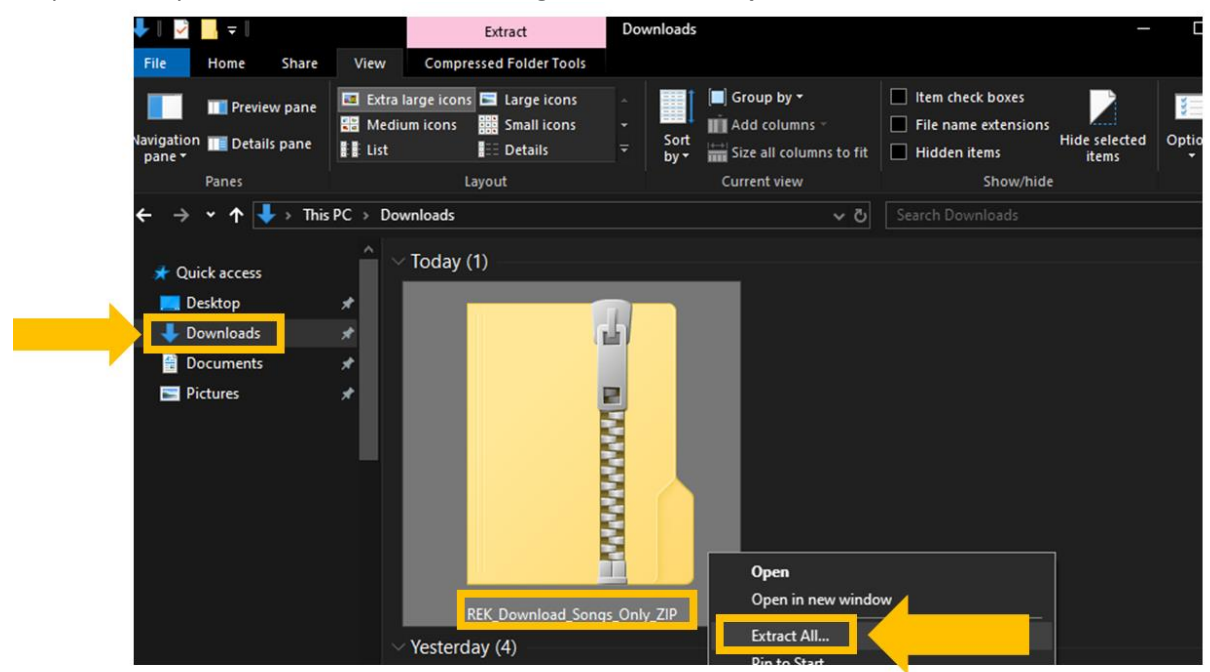

Step 3. Go to your Downloads folder, and right-click on the zip folder. Select "Extract All..."

Step 4. There will be a popup asking for a destination for the extracted files. **Browse to where you want the files saved**. Select "**Extract**"

| ~ | Extract Compressed (Zipped) Folders                                                              | × |
|---|--------------------------------------------------------------------------------------------------|---|
|   | Select a Destination and Extract Files Files will be extracted to this folder:                   |   |
|   | C:\Users\UKIM9SO\Downloads\KEK_Download_Songs_Only_ZIP Browse Show extracted files when complete |   |
|   |                                                                                                  |   |
|   |                                                                                                  |   |
|   | Extract                                                                                          |   |

Step 5. Open the new folder (**REK\_Download\_Songs\_Only\_ZIP**). Navigate through the folders to find "start." **Double-click "start."** 

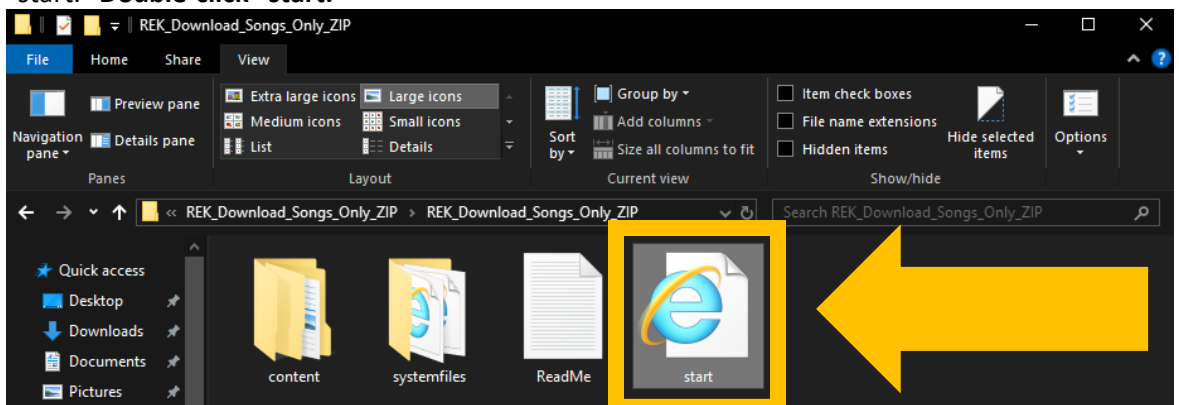

Step 6. You should see this new screen. You can now play the songs via this framework.

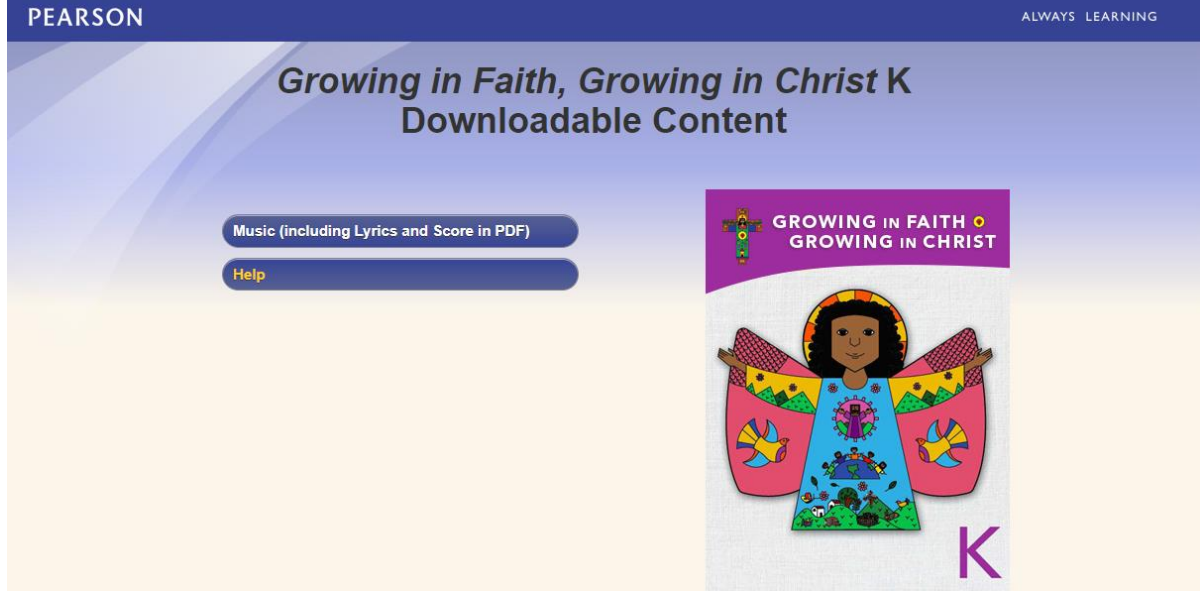

If you want to find individual songs without opening the new screen, you can open the "content" folder, and you'll see folders for music tracks, music tracks (instrumental), and lyrics and score.

| 1 ↓ ✓                           | _                                                       | Downlo      | ad_Songs_Only_ZIP                               |                                       |              |                  |                                                            |                                                                                         |                               |         | ×   |
|---------------------------------|---------------------------------------------------------|-------------|-------------------------------------------------|---------------------------------------|--------------|------------------|------------------------------------------------------------|-----------------------------------------------------------------------------------------|-------------------------------|---------|-----|
| File                            | Home S                                                  | hare        | View                                            |                                       |              |                  |                                                            |                                                                                         |                               |         | ^ ? |
| Navigatior<br>pane <del>*</del> | Preview p 🎹 Details p                                   | oane<br>ane | Extra large icons<br>₩ Medium icons<br># E List | Large icons<br>Small icons<br>Details |              | Sort<br>by → Siz | oup by <del>▼</del><br>d columns ▼<br>e all columns to fit | <ul> <li>Item check boxes</li> <li>File name extension</li> <li>Hidden items</li> </ul> | ons<br>Hide selected<br>items | Options |     |
|                                 | Panes                                                   |             | Layout                                          |                                       | Current view |                  | Show/hide                                                  |                                                                                         |                               |         |     |
| ← → ▼ ↑                         |                                                         |             |                                                 |                                       |              |                  |                                                            |                                                                                         |                               |         | م   |
| , → Qu<br>, D<br>, D            | ick access<br>esktop<br>ownloads<br>ocuments<br>ictures |             | content                                         | systemfiles                           |              | ReadMe           | start                                                      |                                                                                         |                               |         |     |

For all technical issues, please contact Religion Technology Support: retechsupport@pearsoncanada.com